# Oracle® Banking Corporate Lending Payments Co-deployed Integration User Guide

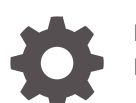

F93794-02 February 2024

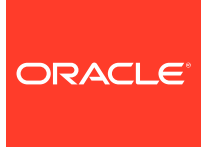

Oracle Banking Corporate Lending Payments Co-deployed Integration User Guide,

F93794-02

Copyright © 2016, 2024, Oracle and/or its affiliates.

This software and related documentation are provided under a license agreement containing restrictions on use and disclosure and are protected by intellectual property laws. Except as expressly permitted in your license agreement or allowed by law, you may not use, copy, reproduce, translate, broadcast, modify, license, transmit, distribute, exhibit, perform, publish, or display any part, in any form, or by any means. Reverse engineering, disassembly, or decompilation of this software, unless required by law for interoperability, is prohibited.

The information contained herein is subject to change without notice and is not warranted to be error-free. If you find any errors, please report them to us in writing.

If this is software, software documentation, data (as defined in the Federal Acquisition Regulation), or related documentation that is delivered to the U.S. Government or anyone licensing it on behalf of the U.S. Government, then the following notice is applicable:

U.S. GOVERNMENT END USERS: Oracle programs (including any operating system, integrated software, any programs embedded, installed, or activated on delivered hardware, and modifications of such programs) and Oracle computer documentation or other Oracle data delivered to or accessed by U.S. Government end users are "commercial computer software," "commercial computer software documentation," or "limited rights data" pursuant to the applicable Federal Acquisition Regulation and agency-specific supplemental regulations. As such, the use, reproduction, duplication, release, display, disclosure, modification, preparation of derivative works, and/or adaptation of i) Oracle programs (including any operating system, integrated software, any programs embedded, installed, or activated on delivered hardware, and modifications of such programs), ii) Oracle computer documentation and/or iii) other Oracle data, is subject to the rights and limitations specified in the license contained in the applicable contract. The terms governing the U.S. Government's use of Oracle cloud services are defined by the applicable contract for such services. No other rights are granted to the U.S. Government.

This software or hardware is developed for general use in a variety of information management applications. It is not developed or intended for use in any inherently dangerous applications, including applications that may create a risk of personal injury. If you use this software or hardware in dangerous applications, then you shall be responsible to take all appropriate fail-safe, backup, redundancy, and other measures to ensure its safe use. Oracle Corporation and its affiliates disclaim any liability for any damages caused by use of this software or hardware in dangerous applications.

Oracle®, Java, MySQL, and NetSuite are registered trademarks of Oracle and/or its affiliates. Other names may be trademarks of their respective owners.

Intel and Intel Inside are trademarks or registered trademarks of Intel Corporation. All SPARC trademarks are used under license and are trademarks or registered trademarks of SPARC International, Inc. AMD, Epyc, and the AMD logo are trademarks or registered trademarks of Advanced Micro Devices. UNIX is a registered trademark of The Open Group.

This software or hardware and documentation may provide access to or information about content, products, and services from third parties. Oracle Corporation and its affiliates are not responsible for and expressly disclaim all warranties of any kind with respect to third-party content, products, and services unless otherwise set forth in an applicable agreement between you and Oracle. Oracle Corporation and its affiliates will not be responsible for any loss, costs, or damages incurred due to your access to or use of third-party content, products, or services, except as set forth in an applicable agreement between you and Oracle.

For information about Oracle's commitment to accessibility, visit the Oracle Accessibility Program website at <a href="http://www.oracle.com/pls/topic/lookup?ctx=acc&id=docacc">http://www.oracle.com/pls/topic/lookup?ctx=acc&id=docacc</a>.

# Contents

## Preface

| Introduction                           | V   |
|----------------------------------------|-----|
| Audience                               | v   |
| Abbreviations                          | V   |
| Conventions                            | vi  |
| List Of Topics                         | vi  |
| Symbols, Definitions and Abbreviations | vii |
|                                        |     |

# 1 Preface

# 2 Corporate Lending - Payments Integration in Co- Deployed Setup

| 2.1 Mair | itenances in OBCL                            | 2-1  |
|----------|----------------------------------------------|------|
| 2.1.1    | External System Maintenance                  | 2-1  |
| 2.1.2    | Branch Maintenance                           | 2-2  |
| 2.1.3    | Host Parameter Maintenance                   | 2-3  |
| 2.1.4    | Integration Parameters Maintenance           | 2-5  |
| 2.1.5    | Customer Maintenance                         | 2-6  |
| 2.1.6    | Settlement Instruction Maintenance           | 2-6  |
| 2.1.7    | Inter system Bridge GL                       | 2-6  |
| 2.2 Mair | Itenances in OBPM                            | 2-8  |
| 2.2.1    | Source Maintenance                           | 2-8  |
| 2.2.2    | External Notification Queue                  | 2-9  |
| 2.2.3    | Source Network Preference                    | 2-11 |
| 2.2.4    | Network Rule Maintenance                     | 2-12 |
| 2.2.5    | ECA System Maintenance                       | 2-12 |
| 2.2      | 2.5.1 ECA System Creation                    | 2-13 |
| 2.2      | 2.5.2 ECA System Mapping                     | 2-13 |
| 2.2.6    | Queue Profile Maintenance                    | 2-14 |
| 2.2.7    | Accounting System Maintenance                | 2-16 |
| 2.2.8    | Currency Correspondent Maintenance           | 2-18 |
| 2.2.9    | Reconciliation External Accounts Maintenance | 2-20 |

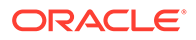

|     | 2.2.10 | RMA or RMA Plus Details | 2-21 |
|-----|--------|-------------------------|------|
| 2.3 | Comm   | non Core Maintenance 2  | 2-24 |
|     |        |                         |      |

# Index

# Preface

This topic contains the following sub-topics:

- Introduction
- Audience
- Abbreviations
- Conventions
- List Of Topics
- Symbols, Definitions and Abbreviations

# Introduction

This document is designed to help acquaint you with the integration of Oracle Banking Corporate Lending and Oracle Banking Payments in a co-deployed set up.

Besides this user manual, while maintaining the interface related details, you can invoke the context sensitive help available for each field. This help describes the purpose of each field within a screen. You can obtain this information by placing the cursor on the relevant field and pressing the <F1> key on the keyboard.

# Audience

This manual is intended for the following User/User Roles

| Table 1 | Audience |  |
|---------|----------|--|
|         |          |  |

| Role                                    | Function                                       |
|-----------------------------------------|------------------------------------------------|
| Back office clerk                       | Input functions for contracts                  |
| Back office managers/officers           | Authorization functions                        |
| Product Managers                        | Product definition and authorization           |
| End of day operators                    | Processing during end of day/ beginning of day |
| Financial Controller / Product Managers | Generation of reports                          |

# Abbreviations

The following are some of the abbreviations you are likely to find in the manual:

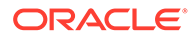

| Table 2 | Abbre | viations |
|---------|-------|----------|
|         |       |          |

| Abbrev<br>iation | Description                                                                                                  |
|------------------|----------------------------------------------------------------------------------------------------|
| API              | Application Programming Interface                                                                            |
| FCUBS            | Oracle FLEXCUBE Universal Banking                                                                            |
| OBCL             | Oracle Banking Corporate Lending                                                                             |
| OL               | Oracle Lending                                                                                               |
| ROFC             | Rest of Oracle FLEXCUBE                                                                                      |
| System           | Unless and otherwise specified, it shall always refer to Oracle FLEXCUBE Universal Banking Solutions System. |
| WSDL             | Web Services Description Language                                                                            |

# Conventions

The following text conventions are used in this document:

| Convention | Meaning                                                                                                    |
|------------|----------------------------------------------------------------------------------------------------|
| boldface   | Boldface type indicates graphical user interface elements associated with an action, or terms defined in text or the glossary.         |
| italic     | Italic type indicates book titles, emphasis, or placeholder variables for which you supply particular values.                          |
| monospace  | Monospace type indicates commands within a paragraph, URLs, code in examples, text that appears on the screen, or text that you enter. |

#### Table 3 Conventions and Meaning

# List Of Topics

This manual is organized into the following topics.

#### Table 4 List Of Topics

| Topics                                                            | Description and Cross References                                                                                                    |
|-------------------------------------------------------------------|----------------------------------------------------------------------------------------------------|
| Preface                                                           | This topic provides the general information about the manual on the intended audience. It also lists the various topics covered in the User Manual.                                                                                                    |
| Corporate Lending - Payments<br>Integration in Co- Deployed Setup | This topic helps you co-deploy Oracle Banking<br>Corporate Lending and Oracle Banking Payments<br>product in a single instance. The topics which are part of<br>Corporate Lending - Payments Integration in Co-<br>Deployed Setup are:<br>Maintenances in OBCL<br>Maintenances in OBPM<br>Common Core Maintenance |

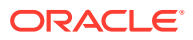

#### Table 4 (Cont.) List Of Topics

| Topics   | Description and Cross References                  |
|----------|---------------------------------------------------|
| Glossary | Function ID Glossary has alphabetical listing of  |
|          | Function/Screen ID's used in the module with page |
|          | references for quick navigation.                  |

# Symbols, Definitions and Abbreviations

The following are some of the Symbols you are likely to find in the manual:

| Table 5 | Symbols |
|---------|---------|
|---------|---------|

| Icons | Functions   |
|-------|-------------|
| ×     | Exit        |
| +     | Add row     |
| —     | Delete row  |
| Q     | Option List |

The images used in the documentation are of illustration purpose and need to be used only for reference.

For more information, refer to Accessibility User Manual.

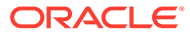

# 1 Preface

This topic contains following sub-topics:

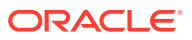

2

# Corporate Lending - Payments Integration in Co- Deployed Setup

You can integrate Oracle Banking Corporate Lending (OBCL) with Oracle Banking Payments product (OBPM). To integrate these two products on co-deployed environment, you need to do specific maintenances in OBCL, Payments, and Common Core. This topic contains following sub-topics:

- Maintenances in OBCL
- Maintenances in OBPM
- Common Core Maintenance

# 2.1 Maintenances in OBCL

The integration between Oracle Banking Corporate Lending (OBCL) and Oracle Banking Payments (OBPM) enables you to dispatch the loan disbursement through cross border payment by generating SWIFT MT103 and MT202 messages. This topic contains following sub-topics:

- External System Maintenance
- Branch Maintenance
- Host Parameter Maintenance
- Integration Parameters Maintenance
- Customer Maintenance
- Settlement Instruction Maintenance
- Inter system Bridge GL

# 2.1.1 External System Maintenance

To capture details of external system maintenance

Specify the User ID and Password, and login to Homepage.

1. On the homepage, type **GWDETSYS** and click next arrow.

The External System Maintenance screen is displayed.

#### Note:

The fields which are marked in asterisk red are mandatory fields.

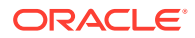

| Enter Query             |             |                                       |            |        |
|-------------------------|-------------|---------------------------------------|------------|--------|
| External System         |             | Correlation Pattern                   |            |        |
| External System *       |             | Request                               | Message ID |        |
| Description             |             |                                       |            |        |
| Message Exchange Patte  | rn          | Queue                                 |            |        |
| Request Message         | Input Only  | Default Response Queue                | P          |        |
| Response Message        | Full Screen | Dead Letter Queue                     | P          |        |
| XSD Validation Required |             | Register Response Queue<br>Message Id |            |        |
| External System Queue   | S           |                                       |            | + - I≣ |
| □ In Queue ≎            |             | Response Queue 0                      |            |        |
| No data to display.     |             |                                       |            |        |
| Page 1 (0 of 0 items)   |             |                                       |            |        |

#### Figure 2-1 External System Maintenance

2. You can enter below details in this tab. For information on fields, refer to the field description table.

#### Table 2-1 External system maintenance

| Field                     | Description                                                                                                |
|---------------------------|----------------------------------------------------------------------------------------------------|
| Request                   | Maintain it as <b>Message ID</b> .                                                                         |
| Request Message           | Maintain it as Full Screen.                                                                                |
| Response Message          | Maintain it as Full Screen.                                                                                |
| External System<br>Queues | Maintain the In & Response JMS queues. These are the queues, where OBCL posts the SPS request XML to OBPM. |

For more information external system maintenances, refer to *Common Core* - *Gateway User Guide*.

# 2.1.2 Branch Maintenance

In Branch Core Parameters Maintenance screen, you need to create a Branch. This screen is used for capturing basic branch details like Branch name, Branch code, Branch address, Weekly holiday, and so on.

To capture details of branch maintenance

Specify the User ID and Password, and login to Homepage.

1. On the homepage, type **STDCRBRN** and click next arrow.

The Branch Core Parameters Maintenance screen is displayed.

#### Note:

The fields which are marked in asterisk red are mandatory fields.

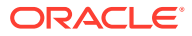

| New 🟳 Enter Query              |   |  |
|--------------------------------|---|--|
| Host Code *                    | Q |  |
| Branch Code                    |   |  |
| Country Code                   |   |  |
| Branch Name                    |   |  |
| Source Branch Code             |   |  |
| Branch Address Line 1          |   |  |
| Branch Address Line 2          |   |  |
| Branch Address Line 3          |   |  |
| Local Currency                 | Q |  |
| Walk In Customer               | Q |  |
| Weekly Holiday 1               |   |  |
| Weekly Holiday 2               |   |  |
| Auto Authorization             |   |  |
| Host Name                      |   |  |
| Report DSN                     |   |  |
| Source System                  | Q |  |
| Use Head Office Exchange Rates |   |  |
| Use Head Office Exchange Rates |   |  |

#### Figure 2-2 Branch Core Parameters Maintenance

2. You can specify a host for every branch created. To maintain host for different time zone, refer to the *Oracle Banking Payments Core User Manual*.

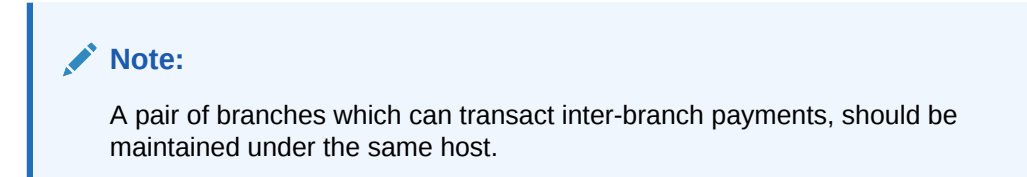

# 2.1.3 Host Parameter Maintenance

To capture details of host parameter screen

Specify the User ID and Password, and login to Homepage.

1. On the homepage, type **PIDHSTMT** and click next arrow.

The Host Parameter screen is displayed.

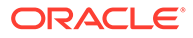

| New D Enter Query       |   |  |
|-------------------------|---|--|
|                         |   |  |
| Host Code               | Q |  |
| Host Description        |   |  |
| Accounting System Code  | Q |  |
| GL System code          | Q |  |
| ELCM System             | Q |  |
| Payment System          | Q |  |
| OBCL Integration System | Q |  |
| Blockchain System       | Q |  |
| Payment Network Code    |   |  |
| OBTF System             | Q |  |
| CD System               | Q |  |
|                         |   |  |
|                         |   |  |
|                         |   |  |

#### Figure 2-3 Host Parameter

2. You can enter below details in this tab. For information on fields, refer to the field description table.

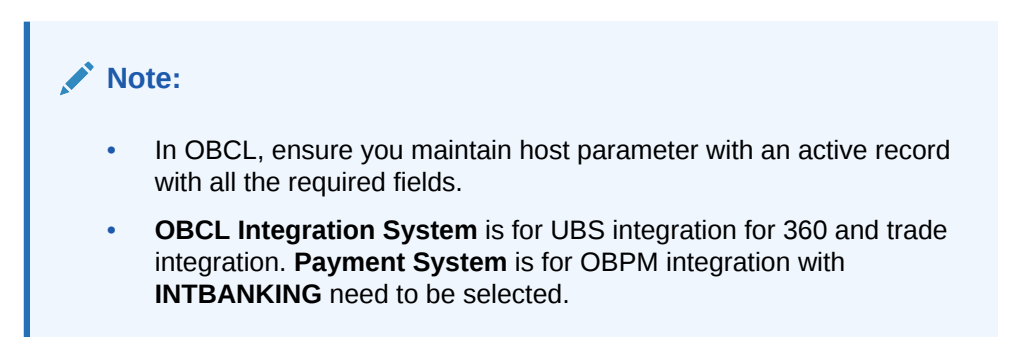

#### Table 2-2 Host Parameter

| Field                         | Description                                                                                                    |
|-------------------------------|----------------------------------------------------------------------------------------------------|
| Host Code                     | Specify the host code.                                                                                                  |
| Host<br>Description           | Specify the brief description for the host.                                                                             |
| Accounting<br>System Code     | Specify the accounting system code. For example, <b>OLINTSYS</b>                                                        |
| Payment<br>System             | Specify the payment system. For example, INTBANKING                                                                     |
| ELCM System                   | Specify the ELCM system. For example, OLELCM                                                                            |
| OBCL<br>Integration<br>System | Specify the external system. For example, <b>OLINTSYS</b> , for integration with UBS system.                            |
| Block Chain<br>System         | Specify the <b>Block Chain System</b> . For example <b>OLBLKCN</b> .                                                    |
| Payment<br>Network Code       | Specify the Network through which OBPM to send the outbound message, for loan disbursement. For example, <b>SWIFT</b> . |

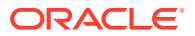

# 2.1.4 Integration Parameters Maintenance

To capture details of integration parameters maintenance screen

Specify the **User ID** and **Password**, and login to Homepage.

1. On the homepage, type **OLDINPRM** and click next arrow.

The Integration Parameters Maintenance screen is displayed.

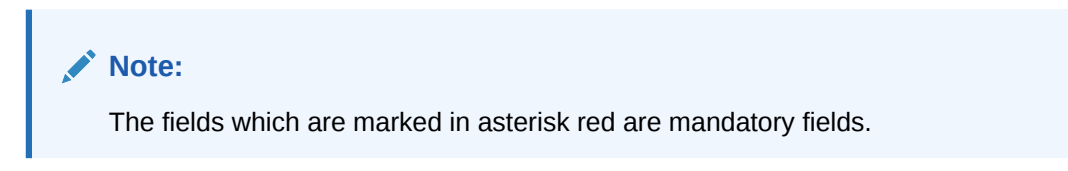

#### Figure 2-4 Integration Parameters Maintenance

| service Name         Communication Channel         Communication Mode         Communication Layer         WS Endpoint URL         Re                                                                                                    | + -           |
|----------------------------------------------------------------------------------------------------|---------------|
| Communication Channel Communication Mode Communication Layer Communication Layer VIS Service Name Communication URL Communication Layer Communication Layer Communicat | 1             |
|                                                                                                    | а НТТР Туре 🗢 |
| J Language code * 0 User 10 * 0 Default 0                                                                                                    | +-            |
| o data to display.<br>ge 1 (0 of 0 items)  < < 1 > >                                                                                                    |               |

2. You can enter below details in this tab. For information on fields, refer to the field description table.

## Note:

Ensure you maintain an active record with all required fields and **Service Name** as **PMSinglePaymentService** in **Integration Parameters Maintenance** screen.

#### Table 2-3 Integration Parameters

| Field           | Description                                                                           |
|-----------------|---------------------------------------------------------------------------------------|
| Branch Code     | Specify as <b>ALL</b> in case the integration parameters are common for all branches. |
|                 | Or                                                                                    |
|                 | Maintain for individual branches.                                                     |
| External System | Specify external system as INTBANKING.                                                |

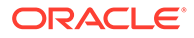

| Field                 | Description                                                                                                    |
|-----------------------|----------------------------------------------------------------------------------------------------|
| External User         | Specify the <b>User ID</b> to be passed on the payment request to OBPM.                                                                                                   |
| Service name          | Specify service name as <b>PMSinglePayOutService</b> .                                                                                                    |
| Communication Channel | Specify the communication channel as <b>Web</b><br>Service.                                                                                                    |
| Communication Mode    | Specify the communication mode as <b>ASYNC</b> .                                                                                                    |
| Communication Layer   | Specify the communication layer as<br>Application.                                                                                                    |
| WS Service Name       | Specify the web service name as<br>PMSinglePayOutService.                                                                                                    |
| WS Endpoint URL       | Specify the WSDL of the services as <b>Payment</b><br><b>Single Payment Service</b> WSDL link.                                                                            |
| WS User               | Maintain the OBPM user with access to all branches and auto authorize facility.                                                                                           |
| User ID               | Maintain the user with access to all branches<br>and auto authorize facility. For non-English<br>language responses, user with the required<br>language to be maintained. |
| Language Code         | Specify the language of the user, the interface<br>will communicate with the external system and<br>get the response in this language.                                    |

#### Table 2-3 (Cont.) Integration Parameters

# 2.1.5 Customer Maintenance

**Customer Maintenance** (OLDCUSMT) is mandatory. You need to create a record in this screen for the bank. **Primary BIC** and **Default Media** should be **SWIFT** to generate SWIFT messages.

# 2.1.6 Settlement Instruction Maintenance

NOSTRO account need to be created for the bank in which the borrower and participant (both) should have their CASA account. This needs to be mapped in LBDINSTR and pay/ receive account should be NOSTRO. You need to select NOSTRO account in pay and receive accounts fields, but borrower cannot have NOSTRO account, only bank can have the NOSTRO bank account and you need to select **Pay** and **Receive** as **BANK id**. This is replaced by internal bridge GL while doing the transaction.

Maintain the counter party with all required fields in the **Settlement Instructions Maintenance** screen (LBDINSTR). For more information on settlement instructions, refer to *Loan Syndication User Manual*.

# 2.1.7 Inter system Bridge GL

To capture details of Inter system Bridge GL

Specify the User ID and Password, and login to Homepage.

1. On the homepage, type OLDISBGL and click next arrow.

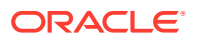

The ISB GL Maintenance screen is displayed.

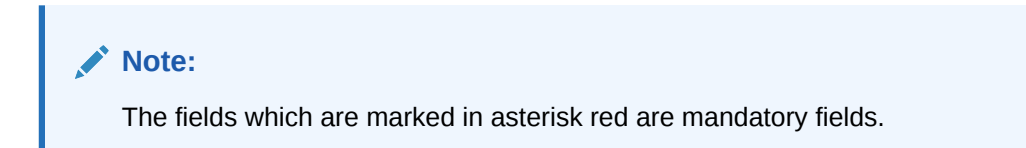

Figure 2-5 ISB GL Maintenance

| lew 🟳 Enter Query      |   |  |
|------------------------|---|--|
| External System *      | 0 |  |
| Description            |   |  |
| Module Id *            | Q |  |
| Description            |   |  |
| Transaction Currency * | Q |  |
| Description            |   |  |
| Transaction Branch *   | Q |  |
| Description            |   |  |
| Product Code *         | Q |  |
| Description            |   |  |
| Function *             | Q |  |
| Description            |   |  |
| ISB GL *               | Q |  |
| Description            |   |  |
|                        |   |  |

2. You can enter below details in this tab. For information on fields, refer to the field description table.

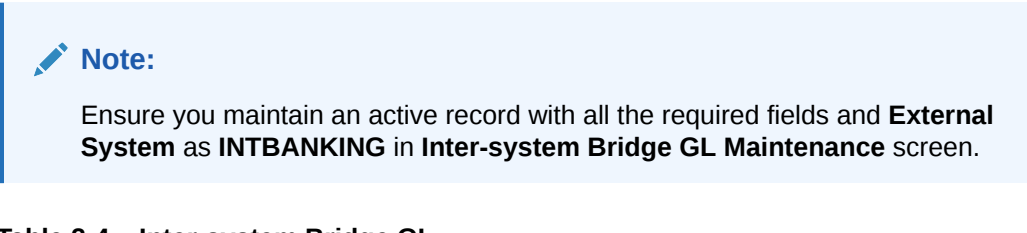

| Field                | Description                                                                                 |
|----------------------|---------------------------------------------------------------------------------------------|
| External System      | Specify the external system name as INTBANKING.                                             |
| Module Id            | Specify the module code as <b>OL</b> .                                                      |
| Transaction Currency | Specify the transaction currency as <b>ALL</b> or a specific currency.                      |
| Transaction Branch   | Specify the transaction branch as <b>ALL</b> or a specific branch.                          |
| Product Code         | Specify the product code as <b>ALL</b> or a specific product.                               |
| Function             | Specify the transaction <b>Function Id</b> as <b>ALL</b> or a specific <b>Function Id</b> . |

Table 2-4 Inter-system Bridge GL

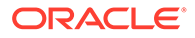

| Table 2-4 | (Cont.) | Inter-system | Bridge GL |
|-----------|---------|--------------|-----------|
|-----------|---------|--------------|-----------|

| Field  | Description                                                                                                    |
|--------|----------------------------------------------------------------------------------------------------|
| ISB GL | Specify an Inter System Bridge GL, where credit from OBCL for a loan disbursement is transferred. The same GL need to be maintained in OBPM for further processing. |

# 2.2 Maintenances in OBPM

This topic contains the following sub-topics:

- Source Maintenance
- External Notification Queue
- Source Network Preference
- Network Rule Maintenance
- ECA System Maintenance
- Queue Profile Maintenance
- Accounting System Maintenance
- Currency Correspondent Maintenance
- Reconciliation External Accounts Maintenance
- RMA or RMA Plus Details

# 2.2.1 Source Maintenance

To capture details of source maintenance screen

Specify the **User ID** and **Password**, and login to Homepage.

 On the homepage, type PMDSORCE and click next arrow. The Source Maintenance Detailed screen is displayed.

#### Note:

The fields which are marked in asterisk red are mandatory fields.

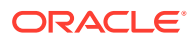

| New Copy X Close               | e 🔓 Unlock 🖨 Print | Enter Query                                   |                      |                       |  |
|--------------------------------|--------------------|-----------------------------------------------|----------------------|-----------------------|--|
| Source Code *                  | INTBANKING         | MIS Group                                     | Q                    |                       |  |
| Host Code *                    | USA                | UDF Group                                     | Q                    |                       |  |
| Description                    | Manual Input       |                                               |                      |                       |  |
| Source Type                    | Upload             |                                               |                      |                       |  |
| Prefunded Payments             |                    |                                               |                      |                       |  |
| Prefunded Payments Allowed     |                    | Prefunded Payments GL                         | Q                    |                       |  |
| Pricing Applicable             |                    | Auto-process Claims for<br>Prefunded Payments |                      |                       |  |
|                                |                    | STALLING WINNING AND A                        |                      |                       |  |
| Duplicate Check Fields         |                    |                                               | Accounting & Message | Preference            |  |
| Duplicate Check Period in Days |                    | 1                                             | Preferred Reference  | Transaction Reference |  |
| Other Preferences              |                    |                                               |                      |                       |  |
| SSI Handling                   | Not Required       | PSD Applicable                                |                      |                       |  |
| Validate Debit Authority       |                    | Notification Required                         |                      |                       |  |
| Incoming SWIFT                 |                    | Allow Back Value Dated Book                   |                      |                       |  |
| Allow External Audit Info      |                    | Transfer                                      |                      |                       |  |
| Credit to GL Payments          |                    |                                               |                      |                       |  |
| Inbound credit to GL           |                    | Intermediary Credit GL                        | Q                    |                       |  |
| Pricing Applicable             |                    |                                               |                      |                       |  |
| Auto Queue Preferences         |                    |                                               |                      |                       |  |
| System Action                  | Retain In Queue    |                                               |                      |                       |  |

#### Figure 2-6 Source Maintenance Detailed

2. You can enter below details in this tab. For information on fields, refer to the field description table.

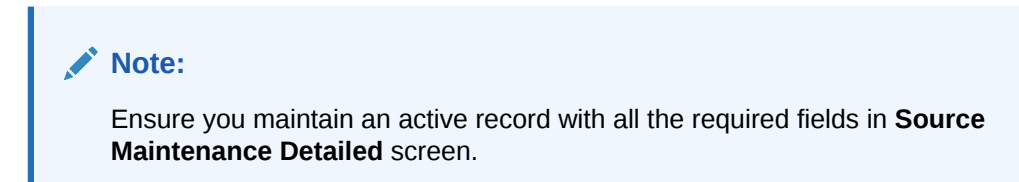

#### Table 2-5 Source Maintenance

| Field                            | Description                                                                                                    |
|----------------------------------|----------------------------------------------------------------------------------------------------|
| Source Code                      | Specify the source code. Example INTBANKING.                                                                                                    |
| Host Code                        | Host code is defaulted automatically based on the branch.                                                                                                    |
| Prefunded<br>Payments<br>Allowed | Select the Prefunded Payments Allowed check box.                                                                                                    |
| Prefunded<br>Payments GL         | Specify the <b>Prefunded Payments GL</b> same as the <b>Inter System Bridge GL</b> maintained in OLDISBGL for OBCL.<br>OBPM debits the disbursed loan amount from this GL & credit the specified Nostro on sending the payment message. |
| Notification<br>Required         | Select the Notification Required check box.                                                                                                    |

# 2.2.2 External Notification Queue

To capture details of external notification queue screen

Specify the User ID and Password, and login to Homepage.

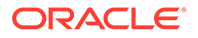

**1.** On the homepage, type **PMDEXTNT** and click next arrow.

The External Notification Queue Detailed screen is displayed.

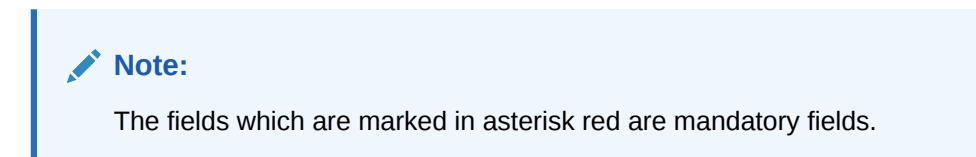

#### Figure 2-7 External Notification Queue

| New D Enter Query         |        |                 |           |   |  |
|---------------------------|--------|-----------------|-----------|---|--|
| Host Code *               | Comn   | nunication Type | JMS Queue |   |  |
| Source Code *             | Q Time | eout in Seconds |           |   |  |
| Notification System Class |        |                 |           |   |  |
| JMS Preferences           |        |                 |           |   |  |
| Outqueue JNDI Name        |        | Queue Profile   |           | Q |  |
| WebService Preferences    |        |                 |           |   |  |
| WebService URL            |        | Service         |           |   |  |
| ReST Preferences          |        |                 |           |   |  |
| Header Profile            |        |                 |           |   |  |
| ReST URL                  |        |                 |           |   |  |
|                           |        |                 |           |   |  |
|                           |        |                 |           |   |  |
|                           |        |                 |           |   |  |
|                           |        |                 |           |   |  |

2. You can enter below details in this tab. For information on fields, refer to the field description table.

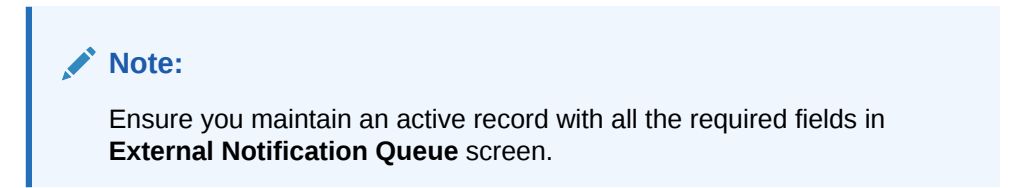

#### Table 2-6External Notification Queue

| Field                        | Description                                                                                                    |
|------------------------------|----------------------------------------------------------------------------------------------------|
| Host and<br>Source Code      | Specify the source code as <b>INTBANKING</b> . The host code gets defaulted based on source code.<br>The gateway external system setup to be done for a source code <b>INTBANKING</b> .                               |
| Communication<br>Type        | Select the communication type as <b>Web Service</b> .                                                                                                    |
| Notification<br>System Class | Select the notification system Class as OFCL.                                                                                                    |
| WebService<br>URL            | For a given <b>Host Code</b> and <b>Source Code</b> combination, a <b>WebService</b><br><b>URL</b> need to be maintained with the <b>OL Service</b> (FCUBSOLService) to<br>get a notification call from OBPM to OBCL. |
| Service                      | Specify the webservice as FCUBSOLService.                                                                                                    |

# 2.2.3 Source Network Preference

To capture details of source network preference screen

Specify the User ID and Password, and login to Homepage.

1. On the homepage, type **PMDSORNW** and click next arrow.

The Source Network Preferences Detailed screen is displayed.

#### Note:

The fields which are marked in asterisk red are mandatory fields.

#### Figure 2-8 Source Network Preferences

| Host Code *                  | USA                 |                          |                              |                    |     |
|------------------------------|---------------------|--------------------------|------------------------------|--------------------|-----|
| Source Code                  | SWIF Q              | Description              | SWIFT                        |                    |     |
| Network Code *               | SWIFT O             | Network Description      | Cross Border Network         |                    |     |
| Transaction Type *           | Outgoing            | Network Type Description |                              |                    |     |
| references                   |                     |                          |                              |                    |     |
| Authorization Rekey Required |                     | MIS Group                | Q                            |                    |     |
|                              |                     | UDF Group                | Q                            |                    |     |
| anctions System              |                     |                          | Authorization Limit          |                    |     |
| Sanction Check Required      |                     |                          | Authorization Limit Currency | Q                  |     |
| ricing                       |                     |                          | Authorization 1 Limit        |                    |     |
| External Pricing Applicable  |                     |                          | Authorization 2 Limit        |                    |     |
| counting Preference          |                     |                          | Network Release Limit        |                    |     |
| ccounting reference          | On Anti-Attac Data  |                          | Credit Entry on              | On Activation Date |     |
| Debit Entry on               | On Activation Date  |                          | Future Valued Transacti      | on Preferences     |     |
| ame Day Hansaction           | Rollover Freierence |                          | Validation on Booking Date   | Not Required       |     |
| mount Block on Booking Date  |                     |                          |                              |                    |     |
| uthorization Rekey Fi        | elds                |                          |                              |                    | +-8 |
| Rekey Field Name 0           |                     |                          | Description \$               |                    |     |
|                              |                     |                          |                              |                    |     |

2. You can enter below details in this tab. For information on fields, refer to the field description table.

#### Note:

Ensure you maintain an active record in **Source Network Preferences Detailed** screen. The preference for various payment networks through which OBCL initiates a payment request needs to be maintained on this screen for the same source codes.

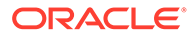

| Field                   | Description                                                                                                    |
|-------------------------|----------------------------------------------------------------------------------------------------|
| Host and<br>Source Code | Specify the source code as <b>INTBANKING</b> . The host code gets defaulted based on source code.<br>The gateway external system setup to be done for a source code <b>INTBANKING</b> . |
| Network Code            | Specify the network code as <b>SWIFT</b> . This is to enable OBPM to trigger SWIFT message for the loan disbursement amount.                                                            |
| Transaction<br>Type     | Specify the <b>Transaction Type</b> as <b>Outgoing</b> , to send the SWIFT message out                                                                                                  |

#### Table 2-7 Source Network Preferences

# 2.2.4 Network Rule Maintenance

To capture details of network rule

Specify the User ID and Password, and login to Homepage.

• On the homepage, type **PMDNWRLE** and click next arrow.

The Network Rule Detailed screen is displayed.

#### Figure 2-9 Network Rule Detailed

| New D Enter Query                                                                                                    |           |                   |                      |                  |            |       |
|----------------------------------------------------------------------------------------------------|-----------|-------------------|----------------------|------------------|------------|-------|
| Host Code *                                                                                                    |           |                   | Channel Type * C2B   |                  |            |       |
|                                                                                                    |           |                   |                      |                  |            | +-    |
|                                                                                                    |           |                   |                      |                  |            |       |
| 🗌 Rule Name <sup>*</sup> 🗘                                                                                                    |           | Rule Expression   | >                    | Network Code 📩 🗘 | Priority 0 |       |
| Rule Name 📩 🗘                                                                                                    |           | Rule Expression   | >                    | Network Code * 🗢 | Priority 0 |       |
| Rule Name * C                                                                                                    | K ∢ 1 ≻ > | Rule Expression ( | >                    | Network Code 📩 🗘 | Priority 0 |       |
| Rule Name *<br>lo data to display.<br>age 1 (0 of 0 items)<br>constraints<br>constraints | K ∢ 1 ► > | Rule Expression 〈 | 3                    | Network Code * 0 | Priority 0 | + - 8 |
| Rule Name    Rule Name                                                                                                    | K ← 1 → → | Rule Expression   | )<br>LOP Data Type 🗢 | Network Code * 0 | Priority 0 | + — 🗄 |

# Note:

Ensure you maintain an active record with all required fields in **Network Rule Detailed** screen to route the OBCL request to the respective network.

For more information about Network Rule maintenance, refer to the *Payments Core User Manual*.

# 2.2.5 ECA System Maintenance

This topic contains the following sub-topics:

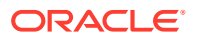

- ECA System Creation
- ECA System Mapping

## 2.2.5.1 ECA System Creation

Specify the User ID and Password, and login to Homepage.

**1.** On the homepage, type **STDECAMT** and click next arrow.

The External Credit Approval System screen is displayed.

#### Figure 2-10 External Credit Approval System

| 🐉 New 🟳 Enter Query |  |
|---------------------|--|
| Source System       |  |
| Description         |  |
|                     |  |
|                     |  |
|                     |  |
|                     |  |
|                     |  |
|                     |  |
|                     |  |
|                     |  |
|                     |  |
|                     |  |
|                     |  |
|                     |  |
|                     |  |
|                     |  |

2. In External Credit Approval System screen, ensure you create an External Credit Approval Check system (DDA system).

Provide the required source system where the ECA check happens as indicated in the above screen.

## 2.2.5.2 ECA System Mapping

Specify the User ID and Password, and login to Homepage.

1. On the homepage, type **PMDECAMT** and click next arrow.

The External Credit Approval System Detailed screen is displayed.

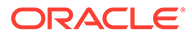

| New Copy X Clos                | se 🔓 Unlock 🛱 Print 🏳 Enter Query |                                  |   |
|--------------------------------|-----------------------------------|----------------------------------|---|
| External Credit Approval *     | FCUBS Q                           | Other Preferences                |   |
| Description                    | Flexcube system                   | System Class FCUBS               |   |
| Communication Type             | JMS Queue                         | Inter System Bridge GL 261100011 | Q |
| Communication Method           | Asynchronous                      | API Version Base Version         |   |
| Timeout in seconds             | 11                                | O Auth Preferences               |   |
| Suppress Accounting Handoff    | No                                | Token URL                        |   |
| Referral Type                  | No Referral                       | Service Profile                  | Q |
| ECA Block Supported            | Yes                               |                                  |   |
| EAC Supported                  | Yes                               |                                  |   |
|                                |                                   |                                  |   |
| JMS Queue Preferences          |                                   | WebService Preferences           |   |
| Inqueue JNDI Name              | jms/ECA_RES_IN                    | WebService URL                   |   |
| Outqueue JNDI Name             | jms/ECA_REQ_OUT                   | WebService Action                |   |
| Service Profile                | PROFILE1 Q                        | Service Profile                  | Q |
| Inqueue Maximum Consumer       | 1                                 |                                  |   |
| Inqueue Maximum Consumer       | 16                                |                                  |   |
| Inqueue Message Listener Class | ecaResponseMDBBean                |                                  |   |
| Faster Payment Preferer        | nces                              | ReST Preferences                 |   |
| Inqueue JNDI Name              | jms/ECA_RES_IN                    | Header Profile                   | Q |
| Outqueue JNDI Name             | jms/ECA_REQ_OUT                   | ReST URL                         |   |
|                                |                                   | Service Profile                  | 0 |

#### Figure 2-11 External Credit Approval System Detailed

2. You can enter below details in this tab. For information on fields, refer to the field description table.

| Field              | Description                                                                                                    |
|--------------------|----------------------------------------------------------------------------------------------------|
| Inqueue JNDI Name  | Specify the inqueue JNDI name as<br>MDB_QUEUE_RESPONSE.                                                                                                    |
| Outqueue JNDI Name | Specify the outqueue JNDI name as <b>MDB_QUEUE</b> .                                                                                                    |
| Q Profile          | <b>Q Profile</b> need to be maintained as per the<br>MDB Queue created on the App Server. <b>Q</b><br><b>Profile</b> need to be with an IP Address where<br>the JMS Queue has been created.<br>The OBPM system posts the ECA request<br>to DDA system through these MDB queues. |
|                    | For more information about ECA System maintenance, refer to the Oracle Banking Payments Core User Guide.                                                                                                    |

#### Table 2-8 External Credit Approval System Detailed

In **External Credit Approval System Detailed** screen, map the created ECA System.

# 2.2.6 Queue Profile Maintenance

To capture details of queue profile

Specify the User ID and Password, and login to Homepage.

1. On the homepage, type **PMDQPROF** and click next arrow.

The Queue Connection Profile Maintenance Detailed screen is displayed.

Note: The fields which are marked in asterisk red are mandatory fields.

#### Figure 2-12 Queue Profile Maintenance

| New 🖵 Enter Query                        |                               |
|------------------------------------------|-------------------------------|
| Profile ID * Profile Description User ID | Queue Authentication Required |
| Password                                 |                               |
| Context Provider URL                     |                               |
| Queue Factory INDI                       |                               |
|                                          |                               |
|                                          |                               |

2. You can enter below details in this tab. For information on fields, refer to the field description table.

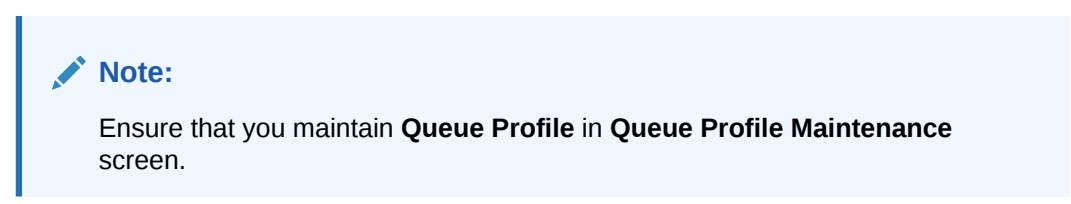

#### Table 2-9 Queue Profile Maintenance

| Field               | Description                              |
|---------------------|------------------------------------------|
| Profile ID          | Specify the Queue Connection profile ID. |
| Profile Description | Specify the Profile Description.         |
| User ID             | Specify the User ID.                     |
| Password            | Specify the <b>Password</b> .            |

#### Note:

**User ID** and **Password** are used for queue authentication. This ensures external system is allowed only to read or view the messages posted in messaging queue.

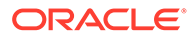

| Field                | Description                                                                                                    |  |  |
|----------------------|----------------------------------------------------------------------------------------------------|--|--|
| Context Provider URL | <b>Queue Profile</b> requires the <b>Context Provider URL</b> of the Application<br>Server where the queue created. All other parameters are same as<br>mentioned above.                                                                                                    |  |  |
|                      | ✓ Note:<br>OBPM build the ECA request with details and post to<br>MDB_QUEUE. DDA system through GWMDB pulls the<br>gateway request and call internally the ECA block process<br>to create or undo the ECA block. Once the process is<br>completed, the DDA system post the response through<br>gateway infra to MDB_QUEUE_RESPONSE. |  |  |
|                      | MDB_QUEUE_RESPONSE is configured with a redelivery Queue as jms/ACC_ENTRY_RES_BKP_IN. This Queue is internally pull the response through OBPM MDB to complete ECA processing in OBPM.                                                                                                    |  |  |

#### Table 2-9 (Cont.) Queue Profile Maintenance

# 2.2.7 Accounting System Maintenance

This is to enable OBPM to post the accounting entries (Dr ISBGL & Cr Nostro Ac) to the DDA system, on sending the SWIFT message.

To capture details of accounting system

Specify the User ID and Password, and login to Homepage.

1. On the homepage, type **PMDACCMT** and click next arrow.

The External Accounting System Detailed screen is displayed.

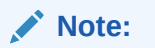

The fields which are marked in asterisk red are mandatory fields.

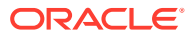

| New C Copy X Clos                 | se 🔓 Unlock 🛱 Print 🖵            | Enter Query |                        |              |  |
|-----------------------------------|----------------------------------|-------------|------------------------|--------------|--|
| External Accounting System *      | FCUBS                            |             | Other Preferences      |              |  |
| Description                       | External accounting handoff inte |             | ECA System Class       | FCUBS        |  |
| Communication Type                | JMS Queue                        |             | Inter System Bridge GL |              |  |
| Communication Method              | Asynchronous                     |             | API Version            | Base Version |  |
| Timeout in seconds                |                                  | 15          | O Auth Preferences     |              |  |
| Suppress Accounting Handoff       | No                               |             | Token URL              |              |  |
|                                   |                                  |             | Service Profile        | Q            |  |
| JMS Queue Preferences             |                                  |             | WebService Preferences |              |  |
| Service Profile                   | PM_PROFILE                       | Q           | WebService URL         |              |  |
| Outqueue JNDI Name                | jms/EXTACSYS_REQ_OUT             |             | WebService Action      |              |  |
| Inqueue JNDI Name                 | jms/EXTACSYS_REQ_IN              |             | Service Profile        | Q            |  |
| Inqueue Minimum Consumer          |                                  | 1           |                        |              |  |
| Inqueue Maximum Consumer<br>Count |                                  | 16          |                        |              |  |
| Inqueue Message Listener Class    | accEntryResponseMdbBean          |             |                        |              |  |
| ReST Preferences                  |                                  |             |                        |              |  |
| Service Profile                   |                                  | Q           |                        |              |  |
| ReST URL                          |                                  |             |                        |              |  |
| Header Profile                    |                                  | Q           |                        |              |  |

#### Figure 2-13 External Accounting System Detailed

#### Note:

Ensure that you need to maintain the required accounting system in **External Accounting System Detailed** screen. In addition, maintain **Account System Mapping** for the **Accounting System and Networks** (PMDACMAP).

2. You can enter below details in this tab. For information on fields, refer to the field description table.

#### Table 2-10 Accounting System Maintenance

| Field              | Description                                          |
|--------------------|------------------------------------------------------|
| Inqueue JNDI Name  | Specify the inqueue JNDI name as MDB_QUEUE_RESPONSE. |
| Outqueue JNDI Name | Specify the outqueue JNDI name as MDB_QUEUE.         |

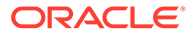

| Field     | Description                                                                                                    |
|-----------|----------------------------------------------------------------------------------------------------|
| Q Profile | <b>Q Profile</b> need to be maintained as per the MDB Queue created on<br>the App Server. Q Profile needs to be with an IP Address where the<br>JMS Queue has been created.<br>The OBPM system posts the Accounting handoff request through<br>these MDB queues.                                                                          |
|           | Note:<br>OBPM build the Accounting Handoff request with details<br>and post to MDB_QUEUE. Accounting system through<br>GWMDB pulls the gateway request and call internally the<br>External Accounting request. Once the process is<br>completed, the Accounting system posts the response<br>through gateway infra to MDB_QUEUE_RESPONSE. |
|           | MDB_QUEUE_RESPONSE is configured with a redelivery Queue<br>as jms/ ACC_ENTRY_RES_BKP_IN. This Queue internally pull the<br>response through OBPM MDB to complete Accounting Handoff<br>processing in OBPM.                                                                                                    |

#### Table 2-10 (Cont.) Accounting System Maintenance

# 2.2.8 Currency Correspondent Maintenance

Currency correspondent maintenance (PMDCYCOR) is used in payment chain building for Cross-border payments. This is a host level maintenance. Currency, Bank BIC, and Account number can be maintained for the correspondent. The bank should maintain the currency correspondent, that is the bank's correspondents, for SWIFT/cross border payments so that the payment can be routed appropriately. The payment chain is built using the currency correspondent maintenances.

The bank can have multiple currency correspondents for the same currency but a particular correspondent can be marked as the primary correspondent so that the payment is routed through that bank even though there are multiple correspondent banks.

To capture details of currency correspondent maintenance

Specify the User ID and Password, and login to Homepage.

1. On the homepage, type **PMDCYCOR** and click next arrow.

The Currency Correspondent Detailed screen is displayed.

#### Note:

The fields which are marked in asterisk red are mandatory fields.

#### Figure 2-14 Currency Correspondent Detailed

| New D Enter Query          |                |                       |                 |                 |       |
|----------------------------|----------------|-----------------------|-----------------|-----------------|-------|
| Host Code *                |                | Primary Correspondent |                 |                 |       |
| Bank Code *                | Q              |                       |                 |                 |       |
| Currency *                 | Q              |                       |                 |                 |       |
|                            |                |                       |                 |                 | + - = |
| Account Type 🗘             | Account Number | :                     | Primary Account | MT210 Required? |       |
| No data to display.        |                |                       |                 |                 |       |
| Page 1 (0 of 0 items)  < 4 | 1 > >          |                       |                 |                 |       |
|                            |                |                       |                 |                 |       |
|                            |                |                       |                 |                 |       |
|                            |                |                       |                 |                 |       |

- 2. Maintain the AWI or AWI's Currency Correspondent on this screen.
- 3. You can enter below details in this tab. For information on fields, refer to the field description table.

| Field                          | Description                                                                                                    |  |  |
|--------------------------------|----------------------------------------------------------------------------------------------------|--|--|
| Host Code                      | The system displays the host code of the selected branch of the logged in user.                                                                                                    |  |  |
| Bank Code                      | Select the <b>Bank Code</b> from the list of values displayed. Selected BIC Code is displayed in this field.                                                                                                    |  |  |
| Currency                       | Specify the currency. Alternatively, you can select the currency from the option list. The list displays all valid currencies maintained in the system.                                                                                                    |  |  |
| Primary Correspondent<br>Check | <ul> <li>Select this box if this correspondent is the primary currency correspondent. There can be only one primary currency correspondent for the combination of Account type, Currency. Account Type Select the account type. The list displays the following values:</li> <li>Our- Account maintained with the correspondent input in the Bank Code field.</li> <li>Their- Account maintained by the correspondent input in the Bank Code field with the Processing bank (Nostro account).</li> </ul> |  |  |
| Account Type                   | Specify the account type as Our – the Nostro of the Correspondent which is maintained in our books.                                                                                                    |  |  |
| Account Number                 | Specify the account number associated with the correspondent<br>input in the Bank Code field in the specified currency.<br>Alternatively, you can select the account number from the option lis<br>The list displays all Nostro accounts for Account type OUR and vali<br>normal accounts for account type THEIR. The account currency<br>displayed in the list should be same as the currency specified.                                                                                                |  |  |
| Primary Account                | Select this check box to indicate if the account is the Primary<br>Account. You can add multiple accounts. But only one account can<br>be marked as <b>Primary Account</b> . This indicates that the account<br>marked as Primary account is the key account for the <b>Host Code</b> ,<br><b>Bank Code</b> , <b>Currency</b> combination maintained.                                                                                                    |  |  |

 Table 2-11
 Currency Correspondent Maintenance

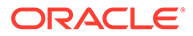

| Field            | Description                                                                                                    |  |  |
|------------------|----------------------------------------------------------------------------------------------------|--|--|
| MT 210 required? | Select this check box to indicate if MT 210 is required to be sent to the Currency Correspondent in the scenarios where it is auto-<br>generated like generation of Outbound MT 200/MT 201. Only if this check box is selected, the system generates the MT210. |  |  |

#### Table 2-11 (Cont.) Currency Correspondent Maintenance

# 2.2.9 Reconciliation External Accounts Maintenance

To capture details of reconciliation external accounts

Specify the User ID and Password, and login to Homepage.

1. On the homepage, type **PXDXTACC** and click next arrow.

The Reconciliation External Accounts Detailed screen is displayed.

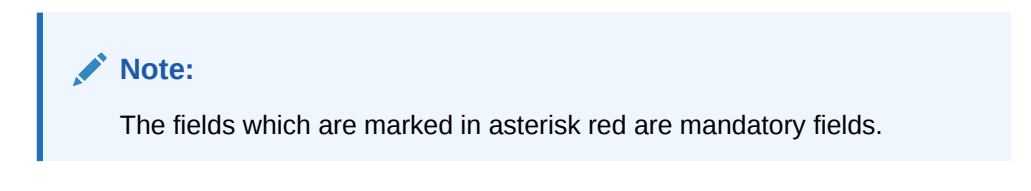

#### Figure 2-15 Reconciliation External Accounts Detailed

| J. J. C. S. S. S. S. S. S. S. S. S. S. S. S. S. |                       | Accounts Detailed | econciliation External Ac                              |
|-------------------------------------------------|-----------------------|-------------------|--------------------------------------------------------|
|                                                 |                       |                   | New 🟳 Enter Query                                      |
|                                                 | Host Code Description |                   | Host Code *                                            |
|                                                 | Bank Name             | Q                 | Bank Code *                                            |
|                                                 | Account Description   | Q                 | Our Nostro Account *                                   |
|                                                 | Branch Description    |                   | Our Nostro Branch                                      |
|                                                 |                       |                   | External Account *                                     |
|                                                 |                       |                   | Our Nostro Account Currency                            |
|                                                 |                       |                   | Populate Settlement Account in<br>Sender Correspondent |
|                                                 |                       |                   |                                                        |
|                                                 |                       |                   |                                                        |
|                                                 |                       |                   |                                                        |
|                                                 |                       |                   |                                                        |
|                                                 |                       |                   | 222-21-11/2-22 N. C. C.                                |

2. You can enter below details in this tab. For information on fields, refer to the field description table.

| Table 2-12 Recon | ciliation External | Accounts | Maintenance |
|------------------|--------------------|----------|-------------|
|------------------|--------------------|----------|-------------|

| Field                   | Description                                                                                   |
|-------------------------|-----------------------------------------------------------------------------------------------|
| Reconciliation<br>Class | Maintain it as <b>NOST</b> .                                                                  |
| External Entity         | Specify the Correspondent's BIC.                                                              |
| External<br>Account     | Specify the Vostro Account Number.                                                            |
| Account GL              | Specify the <b>Nostro Account Number</b> . This should exist in STDCRACC as a Nostro Account. |

# 2.2.10 RMA or RMA Plus Details

Relationship Management Application details are to be maintained here and allowed **Message Category** and **Message Types** are to be provided. Correspondent should be our bank BIC code (for direct relation).

To specify details of relationship management application

Specify the User ID and Password, and login to Homepage.

1. On the homepage, type **PMDRMAUP** and click next arrow.

The RMA/RMA Plus Detailed screen is displayed.

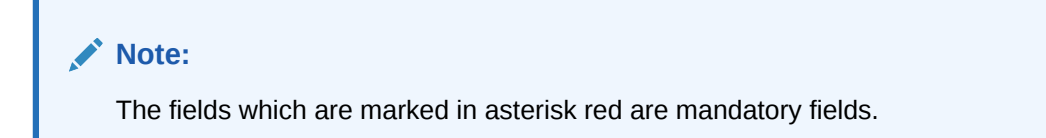

#### Figure 2-16 RMA/RMA Plus Detailed

| New 🟳 Enter Query     |                        |                 |                                  |    |
|-----------------------|------------------------|-----------------|----------------------------------|----|
| RMA Record Type       |                        |                 |                                  |    |
| Issuer *              | Q                      | Correspondent * | Q                                |    |
| RMA Type *            | Issued                 | RMA Status      | Enabled                          |    |
| Valid From Date *     |                        | Valid To Date   |                                  |    |
| Message Format *      | MT                     |                 |                                  |    |
| Message Category Deta | ils                    | $+- \equiv$     | Message Type Details             | +- |
|                       | include/Exclude Plag V |                 | invessage type V                 |    |
| No data to display.   |                        |                 | No data to display.              |    |
| Page 1 (0 of 0 items) | K ∢ 1 ▶ >              |                 | Page 1 (0 of 0 items)  < ∢ 1 ▶ > |    |
|                       |                        |                 |                                  |    |
|                       |                        |                 |                                  |    |

2. You can enter below details in this tab. For information on fields, refer to the field description table.

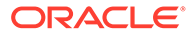

| Field           | Description                                                                                                    |  |
|-----------------|----------------------------------------------------------------------------------------------------|--|
| RMA Record Type | The system would indicate if this is a RMA or RMA+<br>authorization record based on the details of the uploaded or<br>manually created RMA authorization record.                        |  |
|                 | Note:<br>If the uploaded RMA file has included or excluded<br>Message Types in different Message categories,<br>then this would be RMA+ record. If not, the record is<br>an RMA record. |  |
| Issuer          | Select the required BIC of bank branch that has issued the authorization to receive All or particular message types (in case of RMA+) from the available list of values.                |  |
| RMA Туре        | Specify the <b>RMA Type</b> . Choose between Issued and Received from the drop down.                                                                                                    |  |
| Valid From Date | Specify the Start Date of validity of RMA authorization.                                                                                                    |  |
| Correspondent   | Select the BIC of bank branch, which has received the authorization from Issuer bank from the list of values.                                                                           |  |
| RMA Status      | Select the status of the RMA from the drop down. The options are Enabled, Revoked, Deleted and Rejected.                                                                                |  |
|                 | Note:<br>Only Enabled RMA authorizations are used for<br>RMA validation.                                                                                                    |  |
| Valid To Date   | Specify the <b>End Date</b> of validity of RMA authorization.                                                                                                    |  |

#### Table 2-13 RMA/RMA Plus Detailed

3. You can enter below Message Category Details in RMA/RMA Plus Detailed screen.

#### Table 2-14 Message Category Details

| Field                | Description                                                                                                    |
|----------------------|----------------------------------------------------------------------------------------------------|
| Message Category     | Select the required Message Category from the drop down.                                                                                                    |
| Include/Exclude Flag | If this is being created as RMA+ record, select the flag for each Message category indicating <b>Include</b> or <b>Exclude</b> of one or multiple or ALL Message Types (MTs) that are authorized by the Issuer bank. |

4. You can enter below Message Type Details in RMA/RMA Plus Detailed screen.

| Field        | Description                                                                                                    |
|--------------|----------------------------------------------------------------------------------------------------|
| Message Type | If this is being created as RMA+ record, then specify a list of <b>Included</b> or <b>Excluded</b> the Message Types to be added for each Message Category.                                                                                                    |
|              | <ul> <li>If All MTs within a Message Category are to be included then the Include/Exclude flag should indicate Exclude and no MTs should be selected in the Message Type Details grid. This means Exclude – Nothing, that is all MTs within the category are included in the RMA+ authorization.</li> <li>If All MTs within a Message Category are to be excluded then the Include/Exclude flag should indicate Include and no MTs should be displayed in the Message Type Details grid. This means Include – Nothing, that is none of the MTs within the category are included in the RMA+ authorization.</li> <li>The screen should not list any Message Category that is not allowed as part of the RMA+ authorizations.</li> </ul> |

#### Table 2-15 Messaage Type Details

- 5. As mentioned above, any modifications to existing authorizations are allowed only from Head Office. For the selected pair of Issuer and Correspondent BICs and RMA Type, the following attributes would be allowed to be changed.
  - RMA Status Status can be changed to any of the available Options Enabled, Revoked, Deleted and Rejected.

#### Note:

In reality, RMA Status cannot be changed to any option as it depends on who is the Issuer BIC, current status and other factors. However, these status changes happen in the RMA/ RMA+ module of SAA and the Modification facility is only allowed for Ops users to manually replicate the status in this maintenance (if they cannot wait till the next RMA upload).

- Valid From Date New (modified) date that is greater than existing **Valid To Date** can be set.
- Valid To Date New date that is greater than New Valid From Date can be set.
- Deletion of existing Message Category and/or Message Types.
- Addition of new Message Category and/or Message Type along-with Include/ Exclude indicator.

A new authorization is possible to be created by copying an existing authorization and then modifying the same.

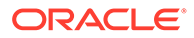

Modifications to existing authorizations as well as creation of new authorizations need an approval by another user or by the maker (if the branch and user supports Auto-authorization facility).

# 2.3 Common Core Maintenance

Common core maintenances for integration are listed in below table.

- Customer Maintenance
  - Create the customers in **STDCIFCR**.
- Account Maintenance
  - Create the Accounts (CASA / NOSTRO) in **STDCRACC**.
  - NOTSRO account need to created for the bank in which the borrower has the CASA account.
- General Ledger Maintenance
  - Create the General Ledger in STDCRGLM.
- Transaction code Maintenance
  - Create the Transaction code in **STDCRTRN**.
- OBPM to use OFCUB Dates
  - Maintain IS\_CUSTOM\_DATE parameter as **Y** in cstb\_param table.
  - Maintain OBCL\_EXT\_PM\_GEN parameter as Y in CSTB\_PARAM to handover the request to OBPM.
  - By this, OBPM uses the **Today** from sttm\_dates as the transaction booking date.
- BIC Code Details Maintenances
  - The BIC Code is a standardized international identifier and which is used to identify entities and to route Payment Messages. You can define bank codes through the **BIC Code Details** screen (ISDBICDE).
- Other Payments Maintenances
  - Refer Oracle Banking Payments Core User Manual, for the other Day 0 maintenances.

For detailed information on above mentioned screens, refer to the Oracle Banking Payments Core User Manual.

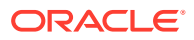

# Index

### G

GWDETSYS - External System Maintenance screen, 2-1

#### L

LBDINSTR - Settlement Instructions Maintenance screen, 2-6

#### 0

OLDCUSMT - Customer Maintenance screen, 2-6 OLDISBGL - ISB GL Maintenance screen, 2-6

#### Ρ

PIDHSTMT - Host Parameter screen, 2-3
PMDACCMT - External Accounting System Detailed screen, 2-16
PMDCYCOR - Currency Correspondent Maintenance screen, 2-18
PMDEXTNT - External Notification Queue Detailed screen, 2-9 PMDNWRLE - Network Rule Detailed screen, 2-12
PMDQPROF - Queue Connection Profile Maintenance Detailed screen, 2-14
PMDRMAUP - RMA/RMA Plus Detailed screen, 2-21
PMDSORCE - Source Maintenance Detailed screen, 2-8
PMDSORNW - Source Network Preferences Detailed screen, 2-11

#### S

| 1 |
|---|
|   |
|   |
|   |
|   |
|   |
|   |
|   |

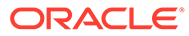